# **Configure Device Authorization Control** (DAC) Management through Smart Network Application (SNA)

### Objective

The Smart Network Application (SNA) system displays an overview of the network topology including detailed monitoring information for devices and traffic. SNA enables viewing and modifying of configurations globally on all supported devices in the network.

SNA has a feature known as the Device Authorization Control (DAC) that allows you to configure a list of authorized client devices in the network. DAC activates 802.1X features on SNA devices in the network and an embedded Remote Authentication Dial-In User Service (RADIUS) or RADIUS Host Server can be configured on one of the SNA devices. DAC is done via Media Access Control (MAC) authentication.

This article provides instructions on how to configure the DAC Management through SNA.

### **Applicable Devices**

- Sx350 Series
- SG350X Series
- Sx550X Series

**Note:** Devices from the Sx250 Series can provide SNA information when they are connected to the network, but SNA cannot be launched from these devices.

### **Software Version**

• 2.2.5.68

### **DAC Workflow**

You can configure DAC management through the following steps:

- <u>Activate DAC</u>
- <u>Configure RADIUS Server and Clients</u>
- DAC List Management

### Activate DAC

To access and activate DAC, follow these steps:

Step 1. Click the **Options** menu on the upper-left corner of the SNA page to show available options.

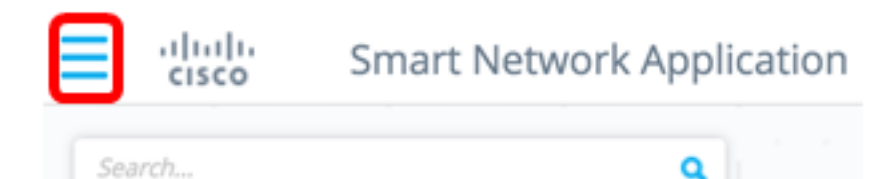

#### Step 2. Choose Edit DAC mode.

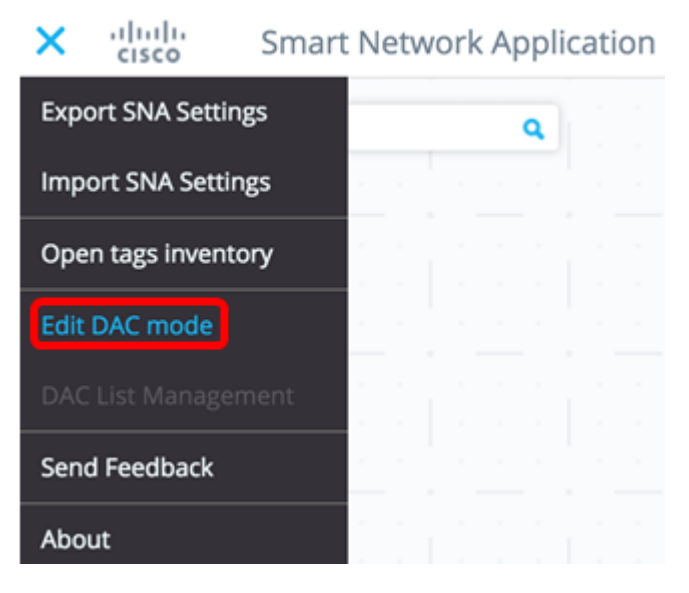

DAC Edit Mode is now activated. You should see the blue frame below the topology map and the control panel on the bottom of the screen.

DAC Edit Mode Apply

Step 3. (Optional) To exit DAC Edit Mode, click the Exit button.

**Configure RADIUS Server and Clients** 

Step 1. In the Topology view, choose one of the SNA devices and click on its **Options** menu.

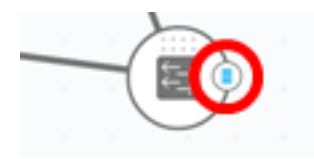

Step 2. Click + Set as DAC server.

+ Set as DAC server

Step 3. If the device has more than a single IP address, choose one of those addresses as the one to be used by DAC. In this example, 192.168.1.127 | Static is chosen.

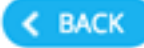

## Select IP Address

### switche6f4d3 / fec0::42a6:e8ff:fee6:f4d3

IP ADDRESS

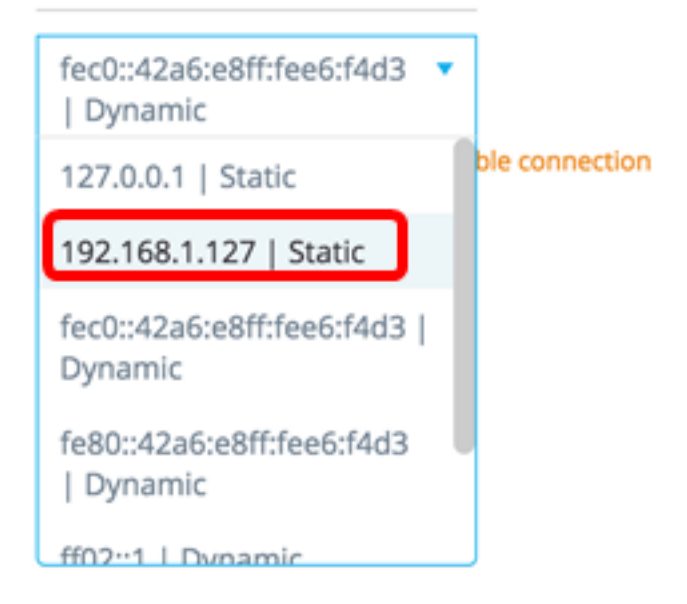

**Note:** The list of addresses indicates whether the IP interface is static or dynamic. You will be warned that choosing a dynamic IP might cause unstable connection.

## Select IP Address

switche6f4d3 / fec0::42a6:e8ff:fee6:f4d3

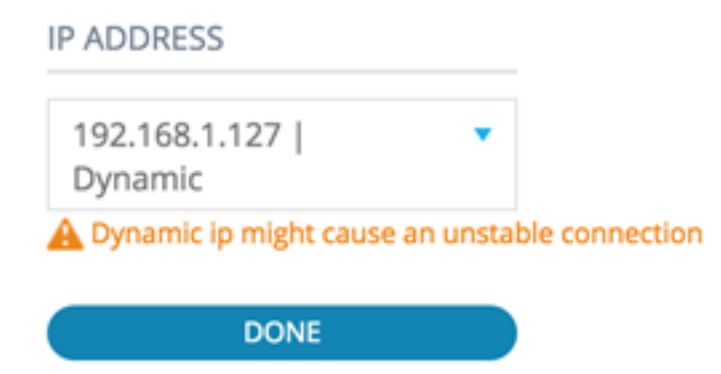

Step 4. Click DONE.

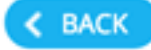

## Select IP Address

#### switche6f4d3 / fec0::42a6:e8ff:fee6:f4d3

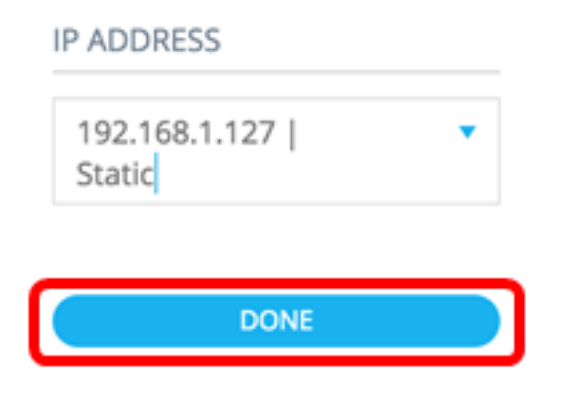

**Note:** When editing an existing DAC server, the address currently used by its clients is pre-selected.

The DAC RADIUS server is highlighted in solid in the Topology view.

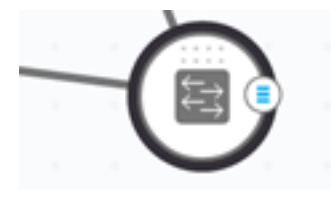

Step 5. Choose one of the SNA devices and click on its Options menu.

Note: If no clients are selected, you will be unable to apply the settings.

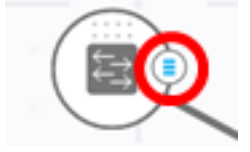

If a switch is already a client of the DAC RADIUS server, its IP address is in the NAS table of the RADIUS server and the RADIUS server is configured in its RADIUS server table with usage type 802.1X or all in priority 0. This switch is pre-selected.

If a client is chosen, which already has a RADIUS server configured for 802.1X other than the previously selected server, you will be notified that the proceedings will interrupt the existing RADIUS server operation.

If a client is chosen, which has a RADIUS server configured for 802.1X in priority 0 other than the previously-selected server, an error message is displayed and DAC is not configured on this client.

Step 6. Click + Set as client.

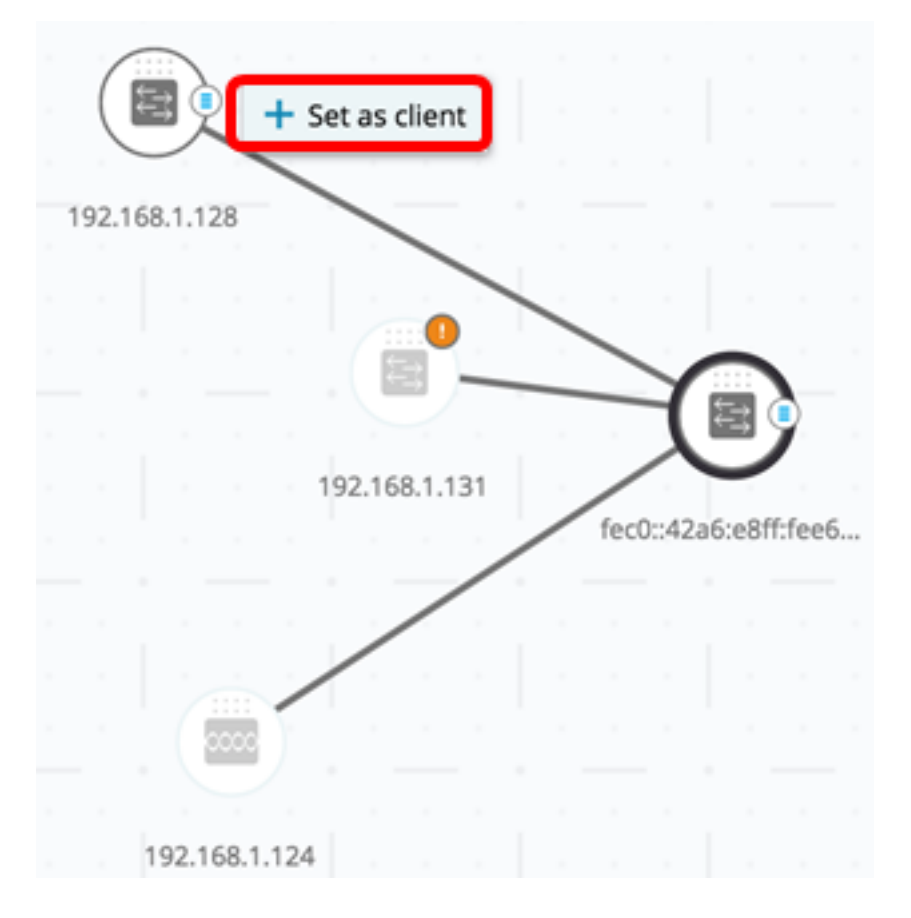

Step 7. Check the check box or check boxes of the port or ports from the client switch to apply 802.1X authentications.

Note: In this example, GE1/1, GE1/2, GE1/3, and GE1/4 ports are checked.

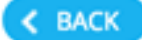

# Select Client Ports

switche6fa9f / 192.168.1.128

📌 Select Recommended

|   | PORT  | SWITCHPORT MODE | DESCRIPTION | RECOMMENDED |
|---|-------|-----------------|-------------|-------------|
| ۲ | GE1/1 | trunk           |             |             |
| • | GE1/2 | access          |             | *           |
| • | GE1/3 | access          |             | *           |
|   | GE1/4 | access          |             | *           |
|   | GE1/5 | trunk           |             | *           |

**Note:** The SNA recommends a list of all edge ports or all the ports that are not known to be connected to other switches or clouds.

Step 8. (Optional) Click the **Select Recommended** button to check all recommended ports.

Step 9. Click **DONE**. The DAC RADIUS client is highlighted in dashed blue in the Topology view.

| ſ |       |         |    |     |       |       |     |          | 19   | 2.168  | 1.124   |      |   |
|---|-------|---------|----|-----|-------|-------|-----|----------|------|--------|---------|------|---|
| 1 | 92.16 | 58.1.12 | 28 |     | -     |       |     |          |      |        | 1.      |      |   |
|   |       |         |    |     | ,     | 0     |     |          | /    |        | L       | , i  |   |
|   |       |         |    | 1   | 92.16 | 811   | 31  |          |      | (      |         | 2    |   |
|   |       |         |    |     | 52.10 | 0.111 |     |          | fec  | )::42a | i6:e8ff | fee6 | 5 |
|   |       |         |    |     |       |       |     |          |      |        |         |      |   |
|   |       |         |    |     |       |       |     |          |      |        |         |      |   |
|   |       |         |    |     |       |       |     |          |      |        |         |      |   |
|   |       |         |    |     |       |       |     |          |      |        |         |      |   |
|   |       |         |    |     |       |       |     | <u> </u> |      |        |         |      |   |
|   |       | D/      | ٩C | Edi | t Mo  | ode   | e ( | ✓ Ap     | oply |        | •       | xit  | ) |

Step 10. Click **Apply** to save the changes.

Step 11. Enter a Keystring that will be used by the DAC RADIUS server with all its clients on the network.

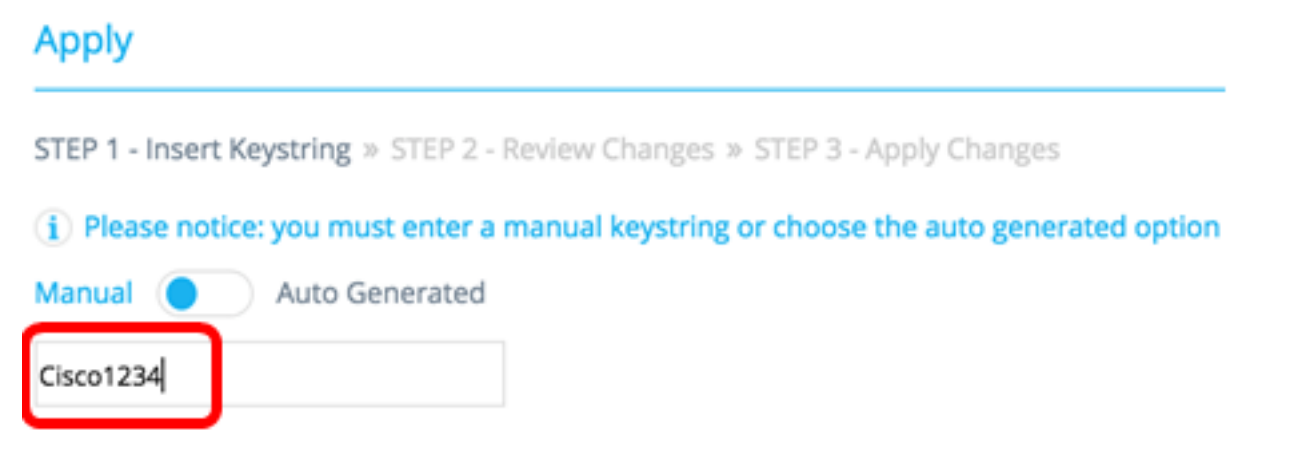

Note: In this example, Cisco1234 is used.

Step 12. (Optional) Toggle the button to **Auto Generated** to use an auto-generated Keystring.

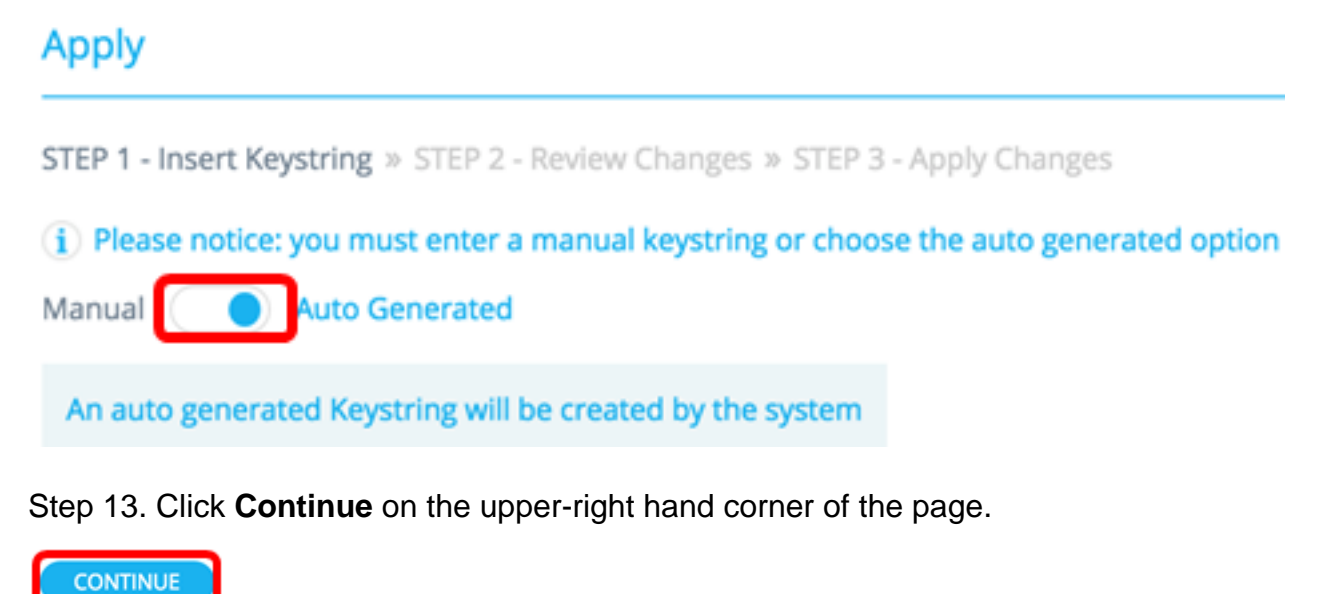

Step 14. Review the changes then click **APPLY CHANGES**.

| Apply                                              |                                                                     | ×             |
|----------------------------------------------------|---------------------------------------------------------------------|---------------|
| STEP 1 - Insert Keystring > STEP 2 - Review Change | s ≫ STEP 3 - Apply Changes                                          | APPLY CHANGES |
| SWITCH                                             | ACTIONS                                                             |               |
| switche664d3<br>fec0::42a6:e8ff:fee6:f4d3          | Set radius server fec0:42a6;e8ff;fee6;f4d3                          |               |
| switche6fa9f<br>192.168.1.128                      | Add radius client 192.168.1.128 to server fec0::42a6:e8ff:fee6cf4d3 |               |
| switche6/a9/<br>192.168.1.128                      | Set radius client for 192.168.1.128                                 |               |

Step 15. (Optional) Uncheck the **Save to startup configuration** check box if you do not wish to save the settings in the configuration file.

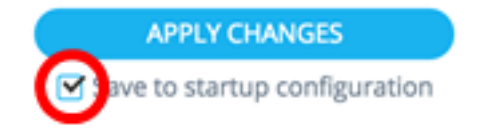

Step 16. (Optional) If you are using a Read Only account, you may be prompted to enter your credentials to continue. Enter the password in the *Password* field then click **SUBMIT**.

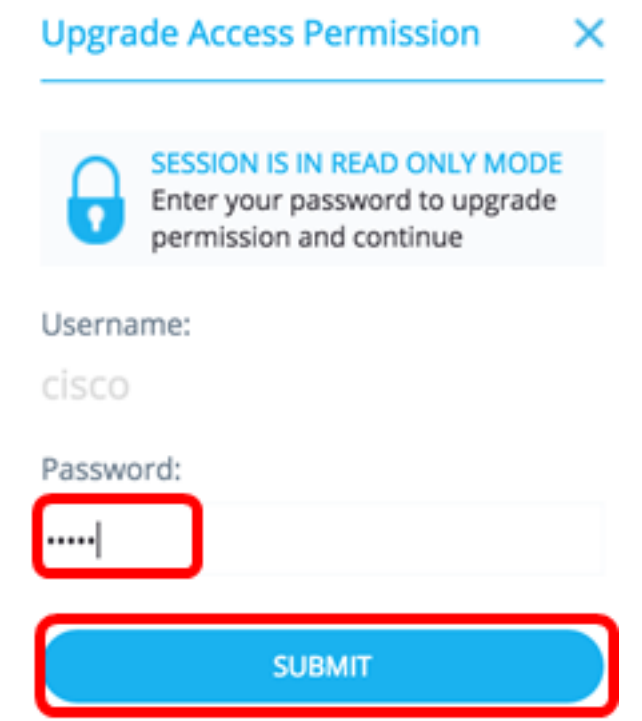

Step 17. The Status column should contain green check boxes that confirm successful application of changes. Click **DONE**.

| ^  | pply                                                          |                                                                        |                                                      |
|----|---------------------------------------------------------------|------------------------------------------------------------------------|------------------------------------------------------|
| 51 | 'EP 1 - Insert Keystring > STEP 2 - Review Changes > STEP 3 - | Apply Changes                                                          | DONE<br>Save to startup configuration                |
|    | SWITCH                                                        | ACTIONS                                                                | STATUS                                               |
|    | switche664d3<br>fec0::42a6:e8ff:fee6:f4d3                     | Set radius server fec0:x2a6xe8ff;fee6;f4d3                             | Set radius server fec0:x2a6xe8ff:fee6/f4d3 succee    |
|    | switche6fa9f<br>192.168.1.128                                 | Add radius client 192.168.1.128 to server<br>fec0::42a6:x8ff;fee6:14d3 | Add DAC client 192.168.1.128 to server fec0::42a6    |
|    | switche6/a9/<br>192.168.1.128                                 | Set radius client for 192.168.1.128                                    | O DAC configuration for client 192.168.1.128 succeed |

After the DAC is configured, an alert is displayed whenever a new non-blocklisted device is rejected on the network through a DAC-enabled RADIUS server. You will be asked whether to add this device to the allow list of authorized devices, or send it into a block list so that you are not alerted again.

When informing the user of the new device, SNA provides the MAC address of the device and the port which the device attempted to access the network.

If a rejection event is received from a device that is not a DAC RADIUS server, the message is ignored, and all further messages from this device for the next 20 minutes are ignored. After 20 minutes, SNA checks again if the device is a DAC RADIUS server. If a user is added to the allow list, the device is added to the DAC group of all DAC servers. When this configuration is saved, you can choose whether to save this setting immediately to the startup configuration of the server. This option is selected by default.

Until a device is added to the allow list, it is not allowed access to the network. You can view

and change the allow and block lists at any time, as long as a DAC RADIUS server is defined and reachable. To configure the DAC List Management, skip to <u>DAC List</u> <u>Management</u>.

When applying the DAC settings, you are presented with a report listing actions that will be applied to the participating devices. After you approve the changes, you can decide if the settings should additionally be copied to the startup configuration file of the configured devices. Finally, apply the configurations.

The report displays warnings if some steps of the DAC configuration process are missed, along with the status of the actions as handled by the devices.

| Field  | Value                                     | Comments                                                                                                    |  |  |  |
|--------|-------------------------------------------|----------------------------------------------------------------------------------------------------|--|--|--|
| Devic  | The device identifiers                    |                                                                                                    |  |  |  |
| e      | (Host name or IP                          |                                                                                                    |  |  |  |
|        | address)                                  |                                                                                                    |  |  |  |
|        | Possible actions for DAC                  |                                                                                                    |  |  |  |
|        |                                           |                                                                                                    |  |  |  |
|        | Enable RADIUS server                      |                                                                                                    |  |  |  |
|        | Disable RADIUS server                     |                                                                                                    |  |  |  |
|        | Update client list                        |                                                                                                    |  |  |  |
|        | Create RADIUS server                      |                                                                                                    |  |  |  |
|        | group                                     |                                                                                                    |  |  |  |
|        | Delete RADIUS server                      |                                                                                                    |  |  |  |
|        | group                                     |                                                                                                    |  |  |  |
|        | Possible actions for DAC                  | It is possible (and likely) for multiple<br>actions to appear for each device.<br>Each action can have its own<br>status. |  |  |  |
| Action |                                           |                                                                                                    |  |  |  |
|        | Add RADIUS server                         |                                                                                                    |  |  |  |
|        | connection                                |                                                                                                    |  |  |  |
|        | • Update RADIUS server                    |                                                                                                    |  |  |  |
|        | connection                                |                                                                                                    |  |  |  |
|        | Remove RADIUS server                      |                                                                                                    |  |  |  |
|        | connection                                |                                                                                                    |  |  |  |
|        | Update 802.1x settings                    |                                                                                                    |  |  |  |
|        | Update interface                          |                                                                                                    |  |  |  |
|        | authentication settings                   |                                                                                                    |  |  |  |
|        | <ul> <li>Update interface host</li> </ul> |                                                                                                    |  |  |  |
|        | and session settings                      |                                                                                                    |  |  |  |
|        | Possible warnings for                     |                                                                                                    |  |  |  |
|        | DAC server include:                       |                                                                                                    |  |  |  |
|        | Selected IP Interface is                  | Warnings also contain links to the                                                                                        |  |  |  |
| 14/2   | dynamic.<br>Ressible warpings for         | sections of the DAC where they can                                                                                        |  |  |  |
| vvarni | DAC clients include:                      | be addressed.                                                                                                    |  |  |  |
| ngs    | Device is already a                       | Changes can be applied when                                                                                               |  |  |  |
|        | client of a different                     | warnings are present.                                                                                                    |  |  |  |
|        |                                           |                                                                                                    |  |  |  |
|        | No ports are selected                     |                                                                                                    |  |  |  |
|        | Pending                                   | When the status is a failure, the                                                                                         |  |  |  |
| Statue |                                           | error message is shown for the                                                                                            |  |  |  |
|        |                                           | action.                                                                                                    |  |  |  |

### **DAC List Management**

Once you have added client devices and selected which of their ports are to be authenticated, all unauthenticated devices detected on those ports are added to the list of Unauthenticated Devices.

DAC supports the following lists of devices:

- Allow List Contains the list of all clients that can be authenticated.
- Block List Contains the list of clients that must never be authenticated.

If you want devices and their ports to be authenticated, they must be added to the allow lists. If you do not want them to be authenticated, no action is required as they will be added to the block list by default.

See glossary for additional information.

#### Add Devices to Allow list or Block list

To add devices to the allow list or block list, follow these steps:

Step 1. Click the **Options** menu on the upper-left corner of the SNA page to show available options.

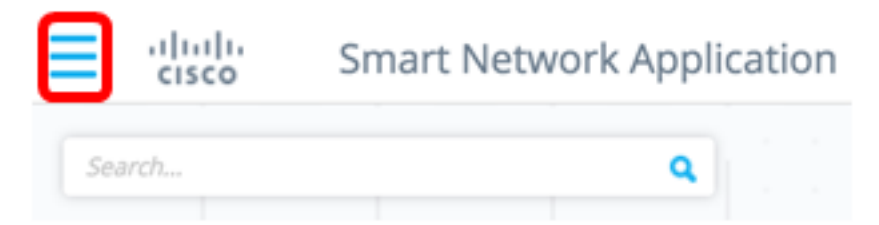

Step 2. Choose DAC List Management.

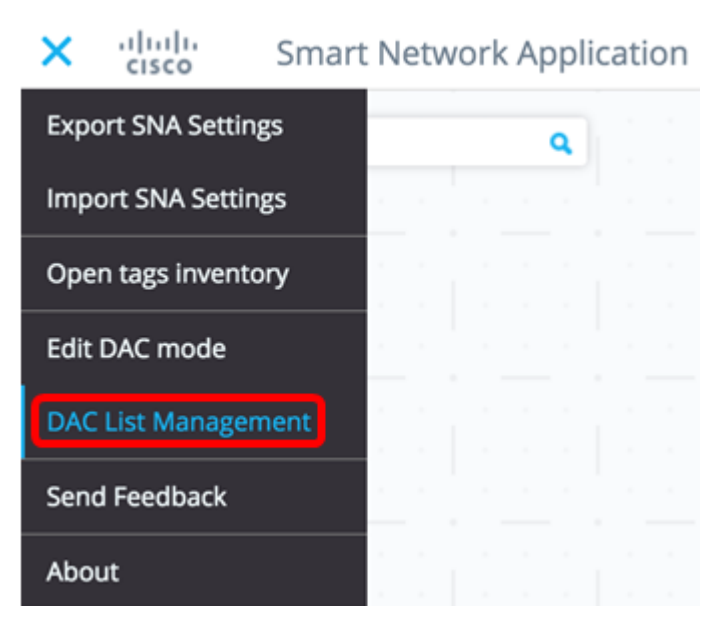

Step 3. Click the **UNAUTHENTICATED DEVICES** tab. This page will display the list of all unauthenticated devices.

### **DAC List Management**

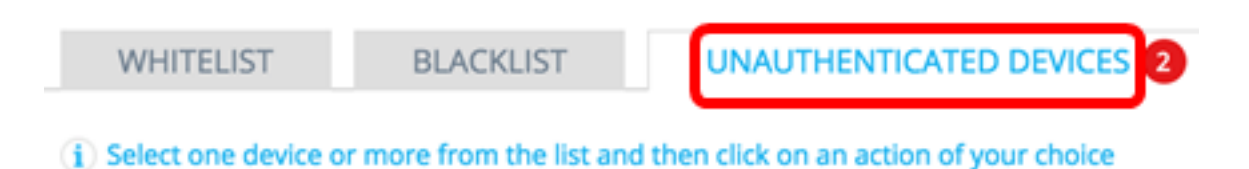

Save to startup configuration

**Note:** Alternatively, you can click the DAC List Management System icon at the upper-right corner of the SNA page.

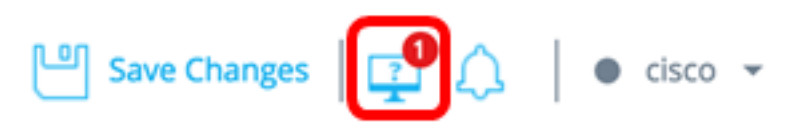

Step 4. (Optional) Check the check box next to the MAC address of the device or devices that you want to add to the allow list and click **Add to Allow list**.

| DAC            | DAC List Management           |                               |                            |                                    |         |  |  |  |  |
|----------------|-------------------------------|-------------------------------|----------------------------|------------------------------------|---------|--|--|--|--|
|                | WHITELIST BLA                 | CKLIST UNAU                   | THENTICATED DEVICES        | 2                                  |         |  |  |  |  |
| ( <b>j</b> ) S | elect one device or more fr   | om the list and then click or | n an action of your choice |                                    |         |  |  |  |  |
| Si             | Save to startup configuration |                               |                            |                                    |         |  |  |  |  |
|                | MAC ADDRESS                   | CONNECTING<br>SWITCH          | CONNECTING PORT            | LAST SEEN                          | STATUS  |  |  |  |  |
| C              | 0C:27:24:1F:47:A8             | 192.168.1.128                 | gi1/0/3                    | November 22nd<br>2016, 12:11:01 pm | Pending |  |  |  |  |
|                | 0C:27:24:1F:47:A9             | 192.168.1.128                 | gi1/0/3                    | November 22nd<br>2016, 12:08:11 pm | Pending |  |  |  |  |
|                |                               |                               |                            |                                    |         |  |  |  |  |

Step 5. (Optional) Check the check box next to the MAC address of the device or devices that you want to add to the block list and click **Add to Block list**.

| DAG   |                                                                                                   |                      |                     |                                    |           |  |  |  |  |  |
|-------|---------------------------------------------------------------------------------------------------|----------------------|---------------------|------------------------------------|-----------|--|--|--|--|--|
| 1     | WHITELIST BL                                                                                      | ACKLIST UNAU         | THENTICATED DEVICES | 0                                  |           |  |  |  |  |  |
| (j) S | $(\mathbf{i})$ Select one device or more from the list and then click on an action of your choice |                      |                     |                                    |           |  |  |  |  |  |
| 🗹 Sa  | we to startup configuration                                                                       | 1                    |                     |                                    |           |  |  |  |  |  |
|       | Add to Whitelist 🚫 Ad                                                                             | d to Blacklist       |                     |                                    |           |  |  |  |  |  |
|       |                                                                                                   |                      |                     |                                    |           |  |  |  |  |  |
| 0     | MAC ADDRESS                                                                                       | CONNECTING<br>SWITCH | CONNECTING PORT     | LAST SEEN                          | STATUS    |  |  |  |  |  |
| Ø     | 0C:27:24:1F:47:A9                                                                                 | 192.168.1.128        | gi1/0/3             | November 22nd<br>2016, 12:15:12 pm | Pending   |  |  |  |  |  |
|       | 0C:27:24:1F:47:A8                                                                                 | 192.168.1.128        | gi1/0/3             | November 22nd<br>2016, 12:15:01 pm | 🕑 success |  |  |  |  |  |

Step 6. (Optional) Check the check box next to the MAC address of the device or devices that you want to dismiss and click **Dismiss**.

| DAC List Management |                       |                               |                          |                                    |         |  |  |  |
|---------------------|-----------------------|-------------------------------|--------------------------|------------------------------------|---------|--|--|--|
| WHITE               | LIST BLA              | CKLIST UNAUT                  | THENTICATED DEVICES      | 0                                  |         |  |  |  |
| (i) Select or       | ne device or more fro | om the list and then click on | an action of your choice |                                    |         |  |  |  |
| Save to s           | tartup configuration  |                               |                          |                                    |         |  |  |  |
| 🗸 Add to            | Whitelist 🚫 Add       | to Blacklist X Dismiss        |                          |                                    |         |  |  |  |
|                     |                       |                               |                          |                                    |         |  |  |  |
| MAC                 | ADDRESS               | CONNECTING<br>SWITCH          | CONNECTING PORT          | LAST SEEN                          | STATUS  |  |  |  |
| 00:41               | :D2:A0:FA:20          | 192.168.1.128                 | gi1/0/5                  | November 22nd<br>2016, 12:34:14 pm | Pending |  |  |  |

**Note:** All packets entering on the ports on the device are authenticated on the RADIUS server.

You should now have added a device to the Allow list or Block list.

#### Manage Devices on Allow list or Block list

DAC List Management

To manage the allow or block lists, click the ALLOW LIST or BLOCK LIST tab accordingly.

| DAC List Management                                                                               |                                          |   |                   |           |       |  |  |  |
|---------------------------------------------------------------------------------------------------|------------------------------------------|---|-------------------|-----------|-------|--|--|--|
| WHITELIST                                                                                         | BLACKLIST                                | U | NAUTHENTICATED D  | EVICES    |       |  |  |  |
| $(\mathbf{i})$ Select one device or more from the list and then click on an action of your choice |                                          |   |                   |           |       |  |  |  |
| Save to startup config                                                                            | Save to startup configuration Add Device |   |                   |           |       |  |  |  |
| Remove from list                                                                                  | <ul> <li>Move to Whitelist</li> </ul>    |   | Enter MAC Address |           | ADD + |  |  |  |
| MAC ADDRESS                                                                                       | Search Device                            | ٩ |                   | LAST SEEN |       |  |  |  |
| 00:41:D2:A0:FA:20                                                                                 |                                          |   |                   |           |       |  |  |  |

You can perform the following tasks in these pages:

- Remove from list This action removes the chosen device or devices from the list.
- Move to Block list or Move to Allow list This action moves the chosen device or devices to the specified list.
- Add a device This action adds a device to either the block or allow list by entering its MAC address and clicking the ADD+ button.

Q

• Search a device using MAC address — Enter a MAC address and click the **Search** button.

You should now have managed the devices on the DAC list.